# Citrix ICA Windows CE クライアント クイック リファレンス

| エンド/(E) 表示(Y) ヘルブ(H)   | hX 🗹 🖊 🖣 🐎 | <b>III</b>       | ? ×     |
|------------------------|------------|------------------|---------|
| 説明                     | サーバー/電話番号  | ว"อหวม/ รำหังว   |         |
| 💕 WinFrame Connection  | Server5    | TCP/IP           |         |
| 💰 Remote Email         | Server1    | TCP/IP           |         |
| 💕 Published Database   | Database   | TCP/IP           |         |
| JCA3                   | CITRIX_WTS | TCP/IP           |         |
| 🚮 Dial-In              | 555-5555   | COM1 上のヘイズ互換モデム: |         |
|                        |            |                  |         |
|                        |            |                  |         |
|                        |            |                  |         |
|                        |            |                  |         |
|                        |            |                  |         |
| 3 スタート リモート アフリケーション … |            | 01€,前АⅢ⊘∕∭Q      | 21:56 🁌 |

このクイック リファレンス カードでは、Citrix ICA Windows CE クライアントを使って、Citrix MetaFrame または *WINFRAME* サーバーに接続し、リモート アプリケーションを 実行する方法について説明します。主なトピックは次の通り です。

- 必要条件
- ICA Windows CE クライアントのインストール
- ICA Windows CE クライアントの起動
- Citrix サーバーへの接続
- ICA クライアントの機能
  - ICA Windows CE クライアントのホットキー
  - ローカル ドライバへのアクセス
  - ローカル プリンタへのアクセス
  - オーディオの割り当て
- Citrix サーバー接続の終了

詳細については、ヘルプを参照してください。ICA Windows CE クライアントのヘルプをアクセスするには、リモート ア プリケーション マネージャの中で [ヘ**ルプ**] メニューをタッ プします。 必要条件

ICA Windows CE クライアントを実行するには以下が必要です。

- A Windows CE ベースのデバイス
- TCP/IP ネットワーク接続でローカル ネットワークに接続され たネットワーク インターフェイス カード (NIC)、またはシリ アル PPP およびダイヤルイン接続用のモデムおよび電話回線
- CE デバイス (SH3、X86、MIPS、PowerPC、または ARM) に 対応した ICA Windows CE クライアント プログラム
- 16 色/グレー スケールまたはそれ以上をサポートするディス プレイ

## 接続方法

ICA CE クライアントでは、以下の 3 つの方法を使って Citrix サーバーに接続できます。

- ローカル TCP/IP ネットワーク接続を使ったネットワーク リモート コントロールによるアクセス。クライアント デバイスは、ネットワーク インターフェイス カード (NIC)を使って Citrix サーバーのあるネットワークに直接接続します。
- Windows 95 または Windows NT RAS サーバーに TCP/IP シリアル PPP で接続して、リモート ノード+リモート コントロールでアクセス。このアクセス方法では、クラ イアント デバイスは、モデムを介してリモート ネット ワークの RAS サーバーに接続します。ネットワークに 接続すると、ICA Windows CE クライアントを起動して Citrix サーバーに接続できます。
- モデム接続を介したダイヤルイン非同期リモート コント ロール。クライアント デバイスは、RAS の代わりにモ デムを使って Citrix サーバーと直接通信します。

# ICA Windows CE クライアントのインストール

ICA Windows CE クライアントのインストールには、PC イン ストールとローカル インストールの 2 つの方法があります。 PC インストールでは、PC 上でセットアップ プログラムを 実行して、必要なファイルを接続されている CE デバイスに ダウンロードします。ローカル インストールでは、直接 CE デバイス上でセットアップ プログラムを実行します。

© 1994-1998 Citrix Systems, Inc. All rights reserved.

Citrix, Independent Computing Architecture (ICA), DirectICA, MetaFrame, および WINFRAME は、米国またはそ の他の諸国に所在する Citrix Systems, Inc.社の登録商標または商標です。

- ICA Windows CE クライアントをインストールするには (PC インストール)
  - 1. CE デバイスと PC の間の接続を確立します。
  - PC 上で ICA セットアップ プログラム (Setup.exe) のア イコンをダブルタップし、画面に表示される指示に従い ます。
  - インストールが完了したら、[スタート]、[プログラム]、 [ICA CE クライアント]、[リモート プログラム マネージ ヤ] の順にタップします。
  - プロンプトに従って、その CE デバイスに付ける固有の 名前を入力し、[OK] をタップします。同一ネットワーク 上の Citrix MetaFrame または WINFRAME サーバーに接続 しているほかの CE デバイスと同じ名前を使用すること はできません。
- ICA Windows CE クライアントをインストールするには(ロ ーカル インストール)
  - 1. ICA Windows CE クライアント セットアップ プログラム (Setup.exe) を Windows CE デバイスにコピーします。
  - 2. ICA セットアップ プログラム (Setup.exe) のアイコンを ダブルタップし、画面に表示される指示に従います。
  - インストールが完了したら、[スタート]、[プログラム]、 [ICA CE クライアント]、[リモート プログラム マネージ ヤ] の順にタップします。
  - プロンプトに従って、その CE デバイスに付ける固有の 名前を入力し、[OK] をタップします。同一ネットワーク 上の Citrix MetaFrame または WINFRAME サーバーに接続 しているほかの CE デバイスと同じ名前にすることはで きません。
- ICA Windows CE クライアントをアンインストールするに は
  - CE のデスクトップ上で、[スタート]、[プログラム]、 [ICA CE クライアント]、[ICA クライアントの削除] の順 にタップします。
  - 2. 確認のボックスが表示されたら、[**はい**] を タップします。 画面の指示に従い、最後に [OK] をタップしてアンイン ストールを完了します。

## ICA Windows CE クライアントの起動

- ➢ ICA Windows CE クライアントを起動するには
- CE デバイス上で、[スタート]、[プログラム]、[ICA CE クライアント]、[リモート プログラム マネージャ] の順に タップして、リモート プログラム マネージャを起動しま す。

# ツールバー ボタン

ICA Windows CE クライアントのツールバーには以下のボタンが表示されます。

| ボタン      | 機能                      |
|----------|-------------------------|
|          | 新規リモート アプリケーション エントリを追加 |
| Ē        | 選択されているエントリのコピーを作成      |
| ×        | 選択されているエントリのコピーを削除      |
| P        | 選択されているエントリの内容を表示または編集  |
| P        | 選択されているエントリへ接続          |
| <u>ם</u> | エントリを大きいアイコンで表示         |
| <br>     | エントリを小さいアイコンで表示         |
|          | エントリの詳細を表示              |
|          |                         |

## 接続エントリの作成

Citrix サーバーへのネットワーク接続を作成する手順を次に 説明します。ICA Windows CE クライアントの提供する接続 設定オプションには、ここで説明されていないもあります。

- ▶ ネットワーク接続を作成するには
  - リモート アプリケーション マネージャを起動し、[エン トリ]、[新規] の順にタップします。新規エントリのウィ ザードが表示されますから、その中で [ネットワーク接続] をタップします。[次へ] をタップして先へ進みます。
- [Citrix サーバーまたは公開アプリケーションの選択 画面 で、[Citrix サーバー] または [公開アプリケーション] を タップします。Citrix サーバーへの接続では、Citrix サー バーのデスクトップにアクセスして、そのデスクトップ で使用可能なアプリケーションを任意の順序で実行する

ことができます。公開アプリケーションはリモート アク セス用に構成されているアプリケーションとそれに関連 付けられている環境です。一覧をスクロールして、接続 先の Citrix サーバーまたは公開アプリケーションを選択 するか、その名前を編集フィールドに入力します。一覧 に接続先が表示されない場合は、[次へ] をタップします。

- [アプリケーションの指定] 画面が表示されます (この画面 は公開アプリケーション接続を設定するときは表示され ません)。Citrix サーバーヘログオンして特定のアプリケ ーションを実行する場合は、そのパスおよび名前を [コマ ンド ライン] フィールドに入力します。Citrix サーバーの Windows NT デスクトップをアクセスするときは、このフ ィールドを空にしておきます。指定されたアプリケーシ ョンにディレクトリを関連付けるには、[作業ディレクト リ] フィールドに作業ディレクトリのドライブおよびパス を入力します。[次へ] をタップします。
- [ログオン情報の指定] 画面で有効なユーザー名、ドメイン、 およびパスワードを入力します。これらの入力フィール ドを空にしておくと、ICA Windows CE クライアントが Citrix サーバーに接続するときにユーザー名、ドメイン、 およびパスワードを入力するように要求されます。[次へ] をタップします。
- 5. [ウィンドウ オプションの選択] 画面が表示されます。[ウ ィンドウ サイズ] フィールドで [絶対] または [相対] を 選択します。絶対値のウィンドウ サイズはピクセル数で 指定します。相対値のウィンドウ サイズは、ICA セッシ ョンのウィンドウ サイズをローカル デスクトップに対 するパーセント値で指定します。[ウィンドウの色] フィ ールドで [16色] または [256色] を選択します。[次へ] をタップします。
- [圧縮、キャッシュ、およびサウンド] 画面が表示されます。
  [データ ストリームの圧縮] をタップすると、ICA Windows CE クライアントとホストの Citrix サーバーとの間のデータ転送量を低減できます。[サウンドを有効にする] をタップするとサウンド機能が有効になり。プルダウン リストから再生の音質レベルを選択します。(接続帯域幅と音質の関係についてはヘルプを参照。)[次へ] をタップします。
- [ICA 接続のタイトルを選択] 画面が表示されます。表示 される名前をそのまま使用するか、または別の名前を入 力します。[完了] をタップし、確認のメッセージが表示 されたら [OK] をタップします。

Citrix サーバーへの接続

| エンドリ(臣) 表示(ど) ヘルフ"(出) 🗋 | hX₫ / ₽::- | J                      | ? X     |
|-------------------------|------------|------------------------|---------|
| 説明                      | サーバー/電話番号  | ว ในห่วยเปลี่ยวกับกันว |         |
| 💕 WinFrame Connection   | Server5    | TCP/IP                 |         |
| 🟄 Remote Email          | Server1    | TCP/IP                 |         |
| 📥 Published Database    | Database   | TCP/IP                 |         |
| 🚰 ICA3                  | CITRIX_WTS | TCP/IP                 |         |
| 🚰 Dial-In               | 555-5555   | COM1 上のヘイズ互換モデム:       |         |
|                         |            |                        |         |
|                         |            |                        |         |
|                         |            |                        |         |
| ₩2%-ト UE-トアフリケーション      |            | 💕 🖏 ti A 🎞 🖉 🦯 🧮 🖟     | 21:56 🏄 |

- リモート アプリケーション マネージャから既に定義済みの 接続エントリを起動するには
- 希望する接続エントリをダブルタップします。または、 カーソルバーを希望する接続エントリに移動して、ツー ルバーの [接続] ボタンをタップするか、[エントリ] メ ニューから [接続] を選びます。リモート アプリケーシ ョンのエントリに有効なユーザー名とパスワードが設定 されている場合、ICA クライアントはそのユーザー名を 使ってログインします。有効なユーザー名とパスワード が設定されていない場合、サーバーへのログイン用ダイ アログ ボックスが開きます。接続先の Citrix サーバー に対して有効なユーザー名とパスワードを入力し、[OK] をタップしてセッションを開始します。

#### ICA Windows CE クライアントの機能

ICA Windows CE クライアントは、Citrix サーバーまたは公開 アプリケーションに接続して、デスクトップ コンピュータを 使用する感覚でリモート コントロール コンピューティング を使用できるようにする各種の機能を提供します。これらの 機能によってホットキーやクリップボードの使用、ローカル 記憶装置やプリンタへのアクセスが可能になっています。

# ICA Windows CE クライアントのホットキー

Citrix Windows CE クライアントでは、ホットキーを使って ICA セッション中にさまざまな機能を制御できます。ホット キーの中には ICA Windows CE クライアントの動作を制御す るものもありますが、それ以外は Windows の標準ホットキ ーをエミュレートします。たとえば、Windows の標準ホット キーである ALT+ESCは、開いているアプリケーションのウ ィンドウや最小化されたアイコンの間でフォーカスを循環し ます。Windows CE デバイスでこのホットキーを使用すると、 CE デバイスで開いているアプリケーション間でフォーカス が循環します。Citrix サーバーに接続し、リモートで開いて いるアプリケーションの間でフォーカスを循環する場合は、 ALT+ESC キーを使用することはできません。このキーの組 み合わせは CE デバイス専用です。代わりに ICA Windows CE クライアントのホットキーである CTRL+7 を使用します。

ホットキーの設定を変更するには、リモート アプリケーショ ン マネージャの [**表示**] メニューをタップして [**設定**] をタ ップします。

| キーの組み合<br>わせ* | 説明                                                                                                    |
|---------------|----------------------------------------------------------------------------------------------------|
| CTRL+2        | ICA Windows CE クライアントを Citrix サ<br>ーバーから切断し、ローカル デスクトップ<br>のクライアント ウィンドウを閉じます。こ<br>のホットキーを使用すると、Citrix サーバー<br>の ICA セッションは切断された状態で続行<br>します。ICA セッションを続行しない場合<br>は、ログオフしてください。                                     |
| CTRL+3        | クライアント ウィンドウのタイトル パー<br>の表示/非表示を切り替えます。ウィンドウ<br>を移動するには、クライアント ウィンドウ<br>のタイトル バーを表示してドラッグしま<br>す。作業領域を最大にするには、タイトル<br>バーを非表示にします。                                                                                   |
| CTRL+4        | Windows の標準ホットキー<br>[CTRL+ALT+DEL] を、リモート アプリケ<br>ーションを実行中の Citrix サーバーに送<br>り、ICA セッションのデスクトップに<br>[Windows NT のセキュリティ] 画面を表示<br>します。                                                                              |
| CTRL+5        | Windows の標準ホットキー [CTRL+ESC]<br>を、リモート アプリケーションを実行中の<br>Citrix サーバーに送ります。ICA セッショ<br>ンが進行中にこのホットキーを使用する<br>と、WINFRAME サーバーでは、リモートの<br>[Task List] が開きます。MetaFrame サーバ<br>ーでは、リモートの Windows NT [スタート]<br>メニューが表示されます。 |

| キーの組み合<br>わせ* | 説明                                                                                                    |
|---------------|----------------------------------------------------------------------------------------------------|
| CTRL+6        | ICA Windows CE クライアントの [接続状況<br>ダイアログ] を表示します。                                                                                                    |
| CTRL+7        | Windows の標準ホットキー [ALT+ESC]<br>を、リモート アプリケーションを実行中の<br>Citrix サーバーに送ります。このホットキー<br>を使うと、ICA セッションで開いているプ<br>ログラムのウィンドウや最小化されたアイ<br>コンの間で、フォーカスを循環できます。                                                                               |
| CTRL+8        | Windows の標準ホットキー ALT+TAB を、<br>リモート アプリケーションを実行中の<br>Citrix サーバーに送ります。このホットキー<br>を押すと、ポップアップ ボックスにアプリ<br>ケーション アイコンの一覧が表示され、<br>ICA セッションで実行されているアプリケ<br>ーションの間で、フォーカスを循環するこ<br>とができます。選択されたアプリケーショ<br>ンが、キーボードとマウスのフォーカスを<br>受けます。 |
| CTRL+9        | Alt+Tab ホットキー同様に、ICA セッショ<br>ンで開いているアプリケーションのアイコ<br>ン間を循環しますが、逆方向に循環しま<br>す。選択されたアプリケーションが、キー<br>ボードとマウスのフォーカスを受けます。                                                                                                    |

\* 左の欄のキーの組み合わせはデフォルト値ですが、リモー ト アプリケーション マネージャを使って変更できます

# ローカル ドライブへのアクセス

適用可能な場合、ICA クライアントはクライアント ドライ ブの割り当てを行います。**クライアント ドライブの割り当て** は、Citrix サーバーに接続しているユーザーがクライアント デバイスをアクセスできるようにします。ローカル ドライブ のアクセスは CE デバイスのユーザーの手をわずらわせずに 構成することができます。Citrix サーバーがクライアント ド ライブの割り当てを許可するように構成されていれば、ICA セッション中にローカル ドライブに保存されているファイル をアクセスして作業することができます。保存するときも、 ローカル ドライブとサーバー ドライブのどちらも同じよう に使用できます。

- MetaFrame サーバーに接続しているときにクライアントド ライブを表示するには
- ICA クライアント セッションの中で、リモート デスクトップの [マイ コンピュータ] をダブルタップすると、 [マイ コンピュータ] の画面が表示されます。

| 📕 マイ コンピュータ       |              | _ 🗆 🗵                 |
|-------------------|--------------|-----------------------|
| ファイル(Ĕ) 編集(Ĕ)     | 表示⊙          | ∧ルフ°( <u>H</u> )      |
| ■3.5 インチ FD (A:)  | אעב 🖻        | ብ-ル パ <sup>°</sup> ネル |
|                   | <u>छि</u> २% | 29                    |
| Data (D:)         | 🐝 ዎ ተ        | ヤルメッフ゛ ネットワーク         |
| Client' O C\$ (A) |              |                       |
|                   |              |                       |
| ]<br>             |              |                       |
|                   |              |                       |

この例では、ドライブ A、C、D、E が MetaFrame サー バー上の記憶装置です。CE デバイスのドライブは、 MetaFrame サーバーのドライブ V に割り当てられていま す。この ICA セッションでの作業でクライアント ドラ イブをアクセスするには、ドライブ V を使います。クラ イアント ドライブに割り当てられるドライブ文字は、ど の文字が Citrix サーバーによって既に使用されているか に影響され、割り当てられるドライブ文字がこの例とは 同じにならない場合もあります。

公開アプリケーションからでも特定の開始プログラムを実行 するよう設定された ICA サーバー接続からでも、同様にロ ーカル ドライブをアクセスすることができます。公開アプリ ケーションに接続してローカル ドライブをアクセスするのも、 ローカルで実行されているアプリケーションからローカル ド ライブをアクセスするのと同じ要領で行うことができます。

- ➢ WINFRAME サーバーに接続しているときに Windows CE ク ライアント ドライブを表示するには
- ICA セッションの中で File Manager を開くと、ローカル ドライブは、使用可能な最初のドライブ文字が割り当てら れたネットワーク ドライブとして表示されます。

# ローカル プリンタへのアクセス

クライアント プリンタの割り当てによって、ICA セッション 中にクライアント コンピュータに接続されたプリンタから印 刷することができます。この機能を使用できるように Citrix サーバーが構成されていれば、リモート Citrix サーバーで実 行されているアプリケーションからローカル プリンタを使用 することができます。つまり、ICA クライアントのユーザー は、CE デバイスの COM ポートまたは LPT ポートに接続 されているプリンタから印刷することができます。

公開アプリケーションからでも特定の開始プログラムを実行 するよう設定された ICA サーバー接続からでも、同様にロ ーカルのプリンタにアクセスできます。公開アプリケーショ ンに接続している場合、クライアント コンピュータで起動し たアプリケーションから印刷するのと同様に、ローカルのプ リンタを使って印刷できます。アプリケーションの印刷コマ ンドを使用する際、使用可能なプリンタの一覧からクライア ント コンピュータのプリンタに割り当てられているプリンタ を選択します。

- MetaFrame に接続しているときローカルのプリンタから印 刷するには
  - タスクバーの [スタート] をタップし、[設定] をポイント して、サブメニューの [プリンタ] をタップします。
  - [プリンタ] ウィンドウには、「クライアント名#ボート」 形式の名前を持つネットワーク プリンタのアイコンが表示されます。実際には、「クライアント名」は Windows CE デバイスに割り当てられた名前、「ポート」は Windows CE デバイスのプリンタ ポート名 (例:COM1 や LPT1) です。
  - クライアント プリンタが表示されない場合は、[プリン タ] ウィンドウで [プリンタの追加] アイコンをダブルタ ップし、プリンタの追加ウィザードを起動します。
  - [ネットワーク プリンタ サーバー] をタップし、続いて [次へ] をタップします。
  - 5. [**クライアント ネットワーク**] をダブルタップし、次に [**クライアント**] をダブルタップします。
  - 表示される一覧からプリンタを選択し、[OK] をタップします。

Windows CE デバイスで使用可能なプリンタ ポートには 「クライアント名#ポート」形式の名前が付いています。

- このプリンタを通常使うプリンタに設定するには [はい] をタップし、[次へ] をタップします。
- 8 [**完了**] をタップします。

- WinFrame サーバーに接続しているときローカルのプリンタ から印刷するには
  - 1. [Main] プログラム グループで [Print Manager] をダブル タップします。

[Print Manager] ウィンドウでは、「クライアント名#ポート」形式の名前を持つネットワーク プリンタのアイコン またはダイアログ ボックスが表示されます。実際には、 「クライアント」は Windows CE デバイスに割り当てら れた名前、「ポート」は Windows CE デバイスのプリン タ ポート名 (例:COM1 や LPT1)です。

- クライアント プリンタが表示されない場合は、[Printer] メニューの [Connect to Printer] をタップします。
- 3. [Shared Printers] の一覧で [Client Network] をダブルタ ップします。
- 4. [Client] アイコンをダブルタップします。
- 5. 「クライアント名#ポート」形式の名前持つクライアント プリンタ アイコンを選択してを [OK] をタップします。
- Cのプリンタを通常使うプリンタに設定するには [Print Manager] ウィンドウの上部に表示される [Default] フィ ールドの一覧でそのプリンタを選択します

# オーディオの割り当て

オーディオの割り当てによって、クライアント コンピュータ は、Citrix サーバーで実行されているリモート アプリケーシ ョンが生成したサウンドを再生できるようになります。Citrix のオーディオ サポートは音質レベルの設定を可能にし、望ま しいサウンドの質およびクライアント システムが使用可能な 帯域幅に応じて、サウンド プレゼンテーションをカスタマイ ズできます。オーディオの割り当ては透過的で、1 回構成す れば、後は特別な手順を必要としません。

オーディオの割り当てはリモート アプリケーション マネー ジャの新規リモート アプリケーション追加のウィザードでま たは、[**プロバティ**] メニューを使って構成します。

### Citrix サーバー接続の終了

Citrix サーバーでは、接続を終了する方法としてログオフま たは切断の2種類の方法をサポートしています。**ログオフ**は、 セッションを終了し、モデムが使用されている場合はモデム をオフにします。**切断**は、サーバーでのセッションをそのま ま継続して接続を終了します。この場合、セッションに接続 し直すことにより、サーバーで実行中のタスクを再開できま す。例えば、Citrix サーバーに接続し、タスクの完了に膨大 な時間がかかるアプリケーションを実行するとします。この 場合、タスクを開始してからいったん接続を切断し、後から セッションに接続し直して処理結果を取得することが可能で す。

- アクティブなセッションの中で Citrix サーバーからログオ フするには
- WINFRAME サーバーからログオフするには、アクティブな セッションの Program Manager で [File] メニューの [Logoff] をタップします。続いて、[OK] をタップして確 認します。

MetaFrame サーバーからログオフするには、アクティブ なセッションの [**スタート**] メニューで [**ログオフ**] をタ ップします。続いて、[**OK**] をタップして確認します。

- アクティブなセッションの中で Citrix サーバーから切断す るには
  - WINFRAME サーバーから切断するには、アクティブなセッションの Program Manager で [File] メニューの [Disconnect] をタップします。続いて、[OK] をタップして確認します。

MetaFrame サーバーからログオフするには、アクティブ なセッションの [**スタート**] メニューで [**切断**] をタップ します。続いて、[**OK**] をタップして確認します。

- ➢ ICA Windows CE クライアントを終了するには
- リモート アプリケーション マネージャで、[エントリ] メニューをタップし、[終了] をタップするか、ALT+F4 を押します。